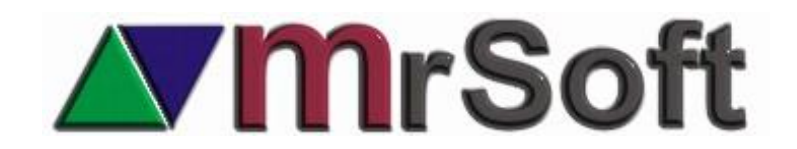

### Lector de huella DigitalPersona U.are.U 4500

#### (disponible en la versión beta a partir del 16 de agosto 2019)

- 1. Para activar tu lector de huella digital es necesario **REMPLAZAR TODOS LOS DLL QUE VIENE EN LA VERSION BETA.**
- Descarga el controlador del lector (RTE.ZIP) del portal www.mrtienda.com.mx de la sección DESCARGAS + DRIVERS. <u>https://www.mrtienda.com.mx/descargas/drivers/</u>
- 3. Asegúrate de que el lector no esté conectado a tu equipo.
- Descompacta el archivo RTE.ZIP en cualquier carpeta de tu equipo y entra al directorio C:\LECTOR\digitalpersona\RTE y ejecuta SETUP.EXE. Una vez terminada la instalación, conecta el lector al puerto USB.
- 5. Para capturar la huella debes entrar al módulo de **Recursos Humanos** desde el sistema administrador, seleccionar el usuario y presionar la tecla **Enter** para editar sus datos.
- 6. Presiona F12 Huella Digital.

| F1<br>ACTIVAR TODO<br>ACCESO | F2<br>COPIAR<br>ACCESOS | F5<br>FILTRO<br>COMISIONES                                                                   | F6<br>META<br>COMISION | F7<br>EDITAR<br>PASSWORD | PGDN<br>GUARDAR<br>EDICION |   | F12<br>HUELLA<br>DIGITAL |
|------------------------------|-------------------------|----------------------------------------------------------------------------------------------|------------------------|--------------------------|----------------------------|---|--------------------------|
| NOMBRE                       | : Momin                 | ISTRADOR                                                                                     | EL                     | DICIO                    | N                          | _ |                          |
| CAJEROS                      | :  <br>D<br>ACION       | <ul> <li>✓ VENDEDOR</li> <li>□ REPARTIDO</li> <li>☑ RELOJ CHEC</li> <li>☑ CAPITAN</li> </ul> | IT COBI<br>R<br>CADOR  | BADOR                    | INFO EXTRA :               |   |                          |

7. En tu pantalla aparecerá el siguiente recuadro en donde deberás seleccionar que dedo se usará para la identificación de la huella digital del empleado, haz clic en el dedo seleccionado y usa ese mismo dedo para capturar la huella digital. Deberás hacerlo 4 veces para que quede registrada correctamente.

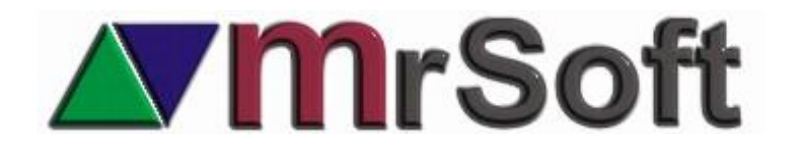

| Activacion digital de huella                   |                                           |
|------------------------------------------------|-------------------------------------------|
| Activar huella digital                         |                                           |
| Debe activar huella digital                    |                                           |
| Escanear su indice izquierdo Dedo cuatro veces |                                           |
|                                                |                                           |
| 19                                             | 3 (1)                                     |
|                                                |                                           |
| El escaneo fue exito<br>huella digital de nue  | so. Colocar su dedo en el lector de<br>ro |
|                                                |                                           |
|                                                |                                           |
|                                                | Cancelar                                  |

- 8. Al terminar los cuatro intentos el sistema te informara que la captura fue exitosa.
- **9.** Ahora desde punto de venta ingresa al módulo **F5 CONFIGURAR** y dirígete a la última hoja de opciones en donde podrás activar que la identificación de los usuarios sea solo por medio de huella digital.

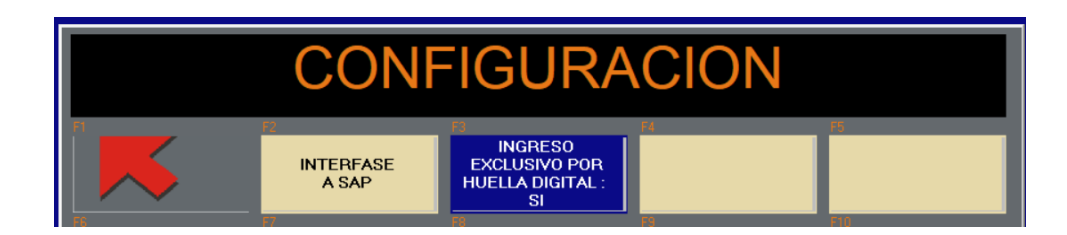

10. Listo, ahora al ingresar al punto de venta el sistema te mostrará la siguiente pantalla en donde el usuario deberá identificarse por medio de su huella digital.

| ACCESO POR HUELLA DIGITAL                 | ×        |
|-------------------------------------------|----------|
| MigitalPersona*                           | em       |
| COLOQUE SU DEDO EN EL LECTOR POR<br>FAVOR | Ô        |
|                                           | Cancelar |

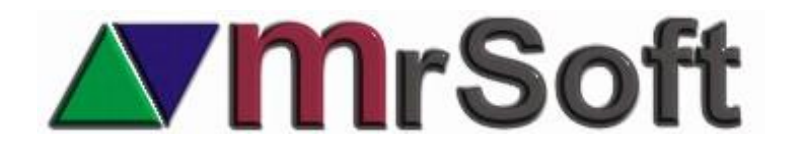

## Lectura de huella digital en el módulo de clientes.

También podrás utilizar la huella digital para que los clientes se identifiquen en el sistema. Esto puede ser útil en el sistema de puntos, membresías etc.

El acceso por medio de la huella digital es selectivo por cliente, lo que te permite que algunos no requieran identificarse con su huella para seleccionarlos.

## CONFIGURCION

- 1. Desde el sistema administrador (MWA) ingresa al módulo **CLIENTES** y selecciona al cliente que deseas y presiona **ENTER** para editarlo.
- 2. Palomea la opción de VALIDAR HUELLA DIGITAL.

|                 |                        |                          |                            | -ALTA : |                    |
|-----------------|------------------------|--------------------------|----------------------------|---------|--------------------|
| FACTURAR        | ACCEDER SOLO CON LLAVE | APLICAR RETENCION DE IVA | APLICAR SUSTITUCION DE IVA |         | FECHA : 25-09-2017 |
| ACUMULAR PUNTOS | INACTIVO               | APLICAR RETENCION DE ISR | 🔽 VALIDAR HUELLA DIGITAL 🔶 |         | HORA : 19:33       |
| DESGLOZAR IEPS  | ELIMINAR IVA           |                          |                            |         | TIEMPO : 704 DIAS  |
| L               |                        |                          |                            |         |                    |

3. Ahora haz clic en el Icono is y confirma CAPTURAR HUELLA DIGITAL, en seguida aparecerá la opción para capturar la huella digital, selecciona el dedo que se usará y captura cuatro veces la huella del cliente.

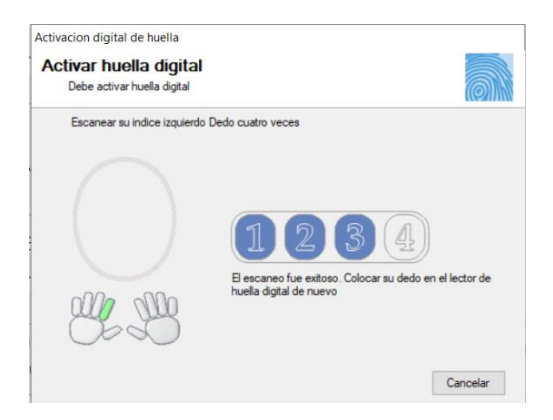

4. Una vez terminada la captura, desde el punto de venta ese cliente solo podrá ser elegido por medio de su huella digital.

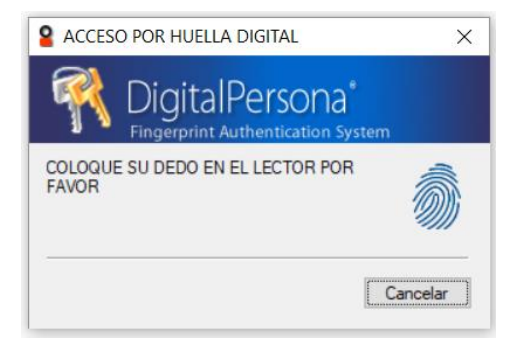

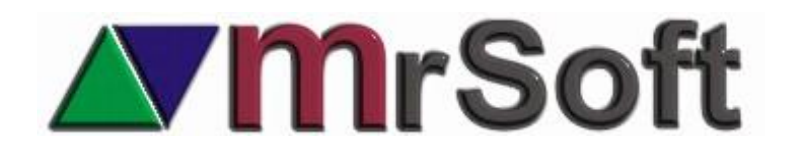

# **Reloj Checador**

Esta función también se ha agregado al Reloj Checador de MrTienda. Para utilizar la huella digital para reconocer a los usuarios deberás descargar y reemplazar el MRCLOCK.EXE de la versión beta del 3 de febrero del 2019 o más nueva.

Para activar esta función deberás entrar a F2 CONFIGURAR y seleccionar SI en el botón ACCESO SOLO POR HUELLA DIGITAL.

El reloj Checador usara el mismo reconocimiento de huella que las cajas de cobro.

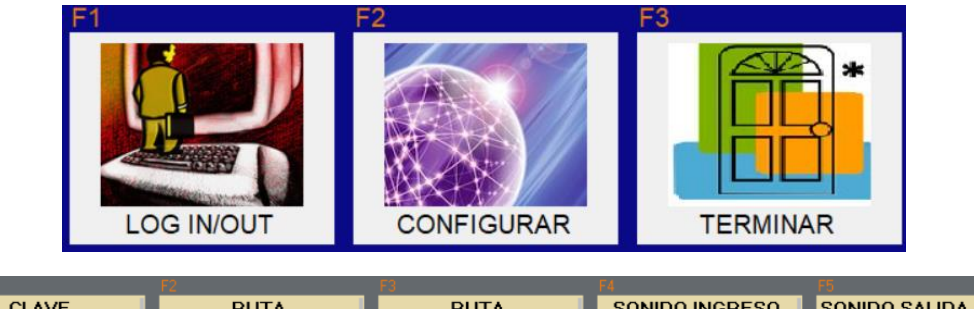

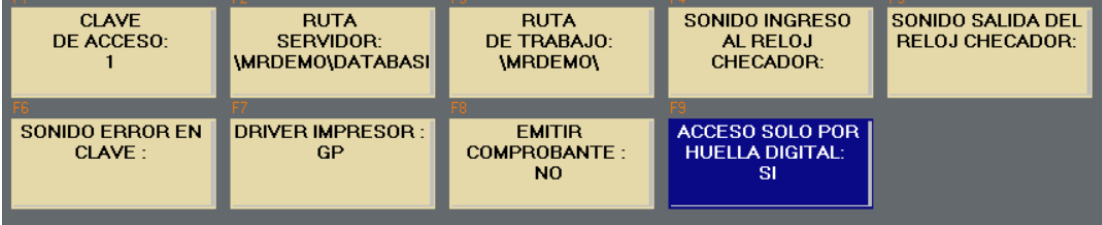

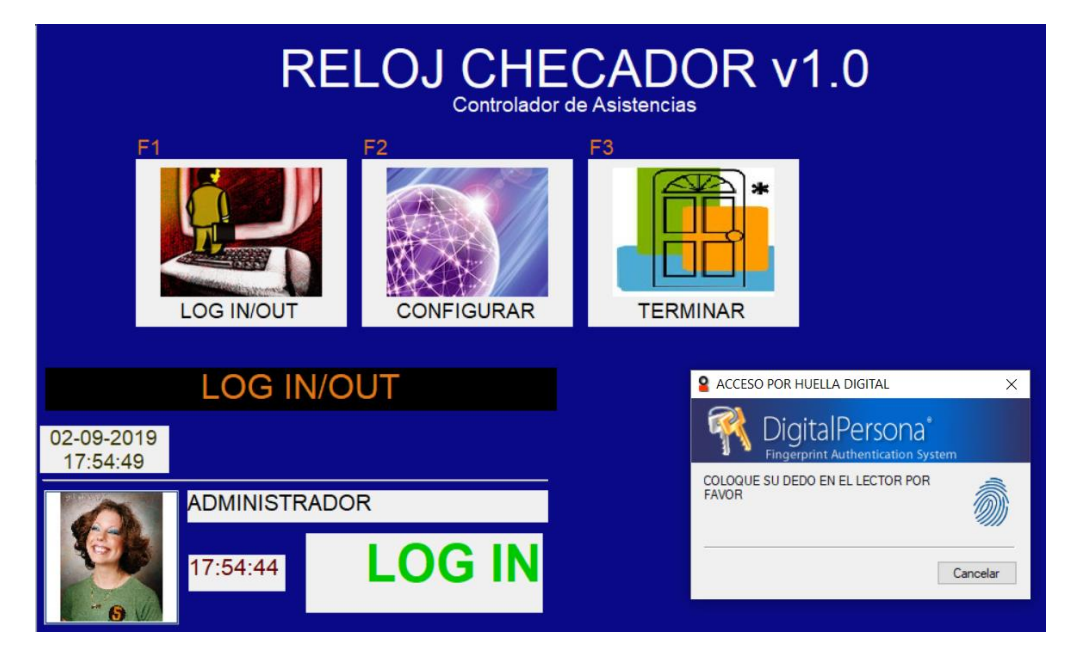